## Drayton

## MiTime<sup>™</sup> Programmer Series **RF Packs**

Single Channel: MiTime T710R Dual Channel: MiTime T720R, T720M Multi Channel: MiTime T740R, T740M

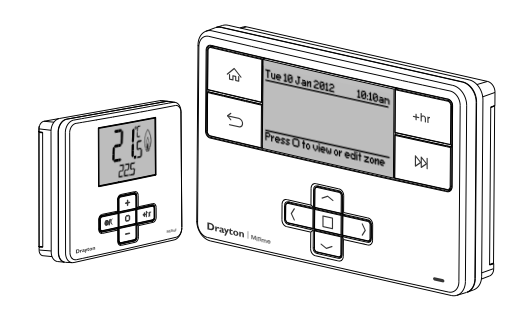

#### Invensvs

Customer Service Tel: 0845 130 5522 Customer Service Fax: 0845 130 0622 Technical Helpline: 0845 130 7722 Website: www.draytoncontrols.co.uk E-mail: customer.care@invensys.com

@DraytonControls /DraytonControls

EU Design Regs:- 002180638-1/2/3 User Guide 06490193001 Iss F

## 

## What is a room thermostat?

#### ... an explanation for householders

A room thermostat simply switches the heating system on and off as necessary. It works by sensing the air temperature, switching on the heating when the air temperature falls below the thermostat setting, and switching it off once this set temperature has been reached

Turning a room thermostat to a higher setting will not make the room heat up any faster. How guickly the room heats up depends on the design of the heating system, for example, the size of boiler and radiators

Neither does the setting affect how quickly the room cools down. Turning a room thermostat to a lower setting will result in the room being controlled at a lower temperature, and saves energy

The heating system will not work if a time switch or programmer has switched it off

The way to set and use your room thermostat is to find the lowest temperature setting that you are comfortable with, and then leave it alone to do its job. The best way to do this is to set the room thermostat to a low temperature - say 18°C - and then turn it up by one degree each day until you are comfortable with the temperature. You won't have to adjust the thermostat further. Any adjustment above this setting will waste energy and cost you more money

If your heating system is a boiler with radiators, there will usually be only one room thermostat to control the whole house. But you can have different temperatures in individual rooms by installing thermostatic radiator valves (TRVs) on individual radiators. If you don't have TRVs, you should choose a temperature that is reasonable for the whole house. If you do have TRVs, you can choose a slightly higher setting to make sure that even the coldest room is comfortable, then prevent any overheating in other rooms by adjusting the TRVs.

Room thermostats need a free flow of air to sense the temperature, so they must not be covered by curtains or blocked by furniture. Nearby electric fires, televisions, wall or table lamps may prevent the thermostat from working properly.

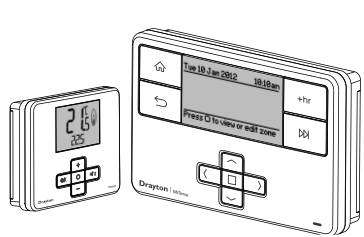

HOMEOWNER Guide

## What is a programmer?

#### ... an explanation for householders

Programmers allow you to set 'On' and 'Off' time periods. Some models switch the central heating and domestic hot water on and off at the same time, while others allow the domestic hot water and heating to come on and go off at different times.

Set the 'On' and 'Off' time periods to suit your own lifestyle. On some programmers you must also set whether you want the heating and hot water to run continuously, run under the chosen 'On' and 'Off' heating periods, or be permanently off.

The time on the programmer must be correct. Some types have to be adjusted in spring and autumn at the changes between Greenwich Mean Time and British Summer Time

You may be able to temporarily adjust the heating programme, for example, 'Override'. 'Advance' or 'Boost'. These are explained in the manufacturer's instructions.

The heating will not work if the room thermostat has switched the heating off. Also, if you have a hot-water cylinder, the water heating will not work if the cylinder Crysta thermostat detects that the hot water has reached the

Mark Clarit Plain English Campaign

## What is a cylinder thermostat? ... an explanation for householders

correct temperature

A cylinder thermostat switches on and off the heat supply from the boiler to the hot-water cylinder. It works by sensing the temperature of the water inside the cylinder, switching on the water heating when the temperature falls below the thermostat setting, and switching it off once this set temperature has been reached

Turning a cylinder thermostat to a higher setting will not make the water heat up any faster. How quickly the water heats up depends on the design of the heating system, for example, the size of boiler and the heat exchanger inside the cylinder

The water heating will not work if a time switch or programmer has switched it off. And the cylinder thermostat will not always switch the boiler off, because the boiler sometimes needs to heat the radiators

Cylinder thermostats are usually fitted between one quarter and one third of the way up the cylinder. The cylinder thermostat will have a temperature scale marked on it, and it should be set at between 60C and 65C, then left to do its job. This temperature is high enough to kill off harmful bacteria in the water, but raising the temperature of the stored hot water any higher will result in wasted energy and increase the risk of scalding

If you have a boiler control thermostat, it should always be set to a higher temperature than that of the cylinder thermostat. In most boilers, a single boiler thermostat controls the temperature of water sent to both the cylinder and radiators, although in some there are two separate boiler thermostats

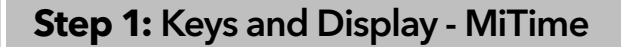

### RF Packs: T710R, T720R, T720M, T740R, T 740M

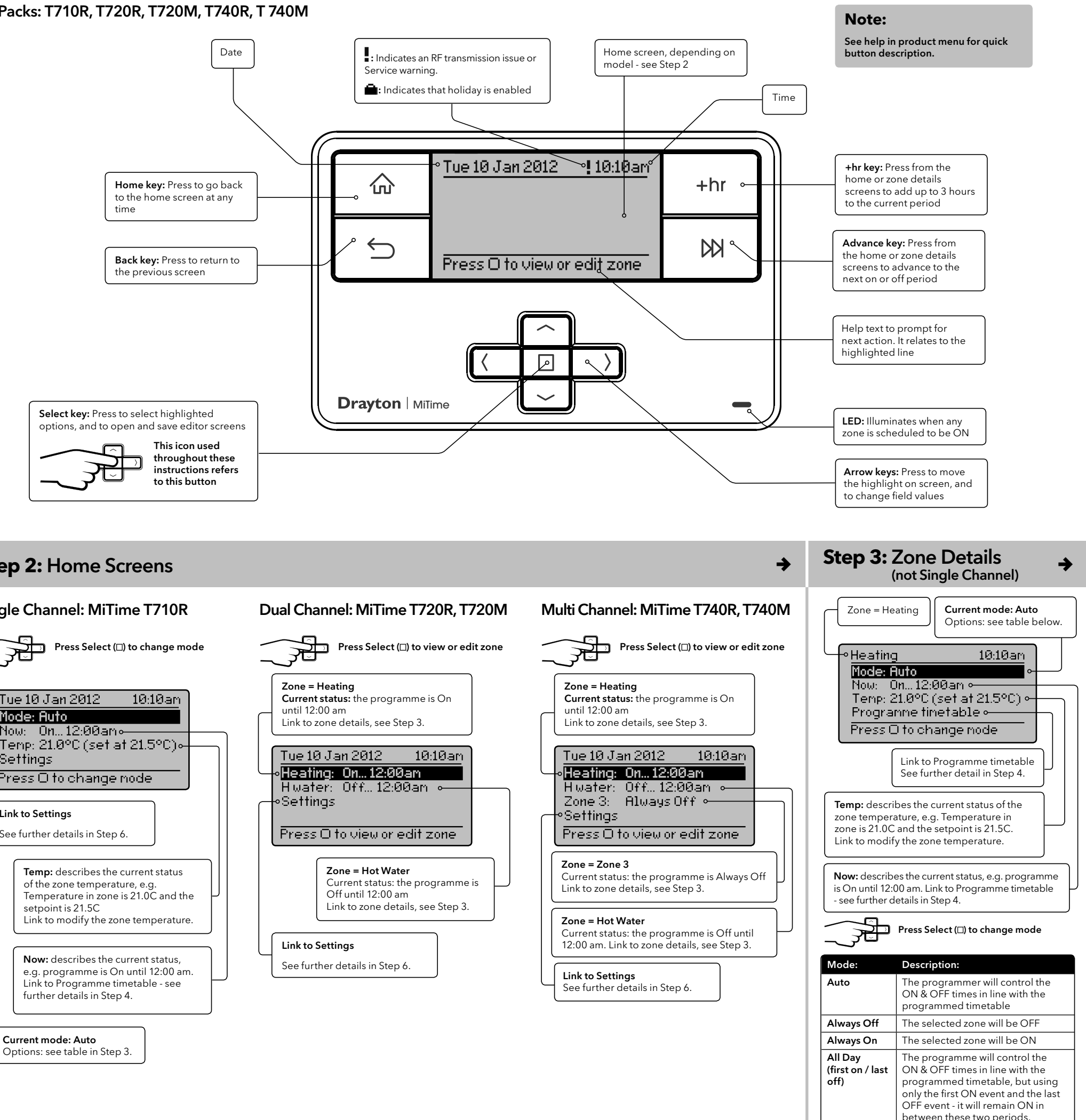

## Step 2: Home Screens

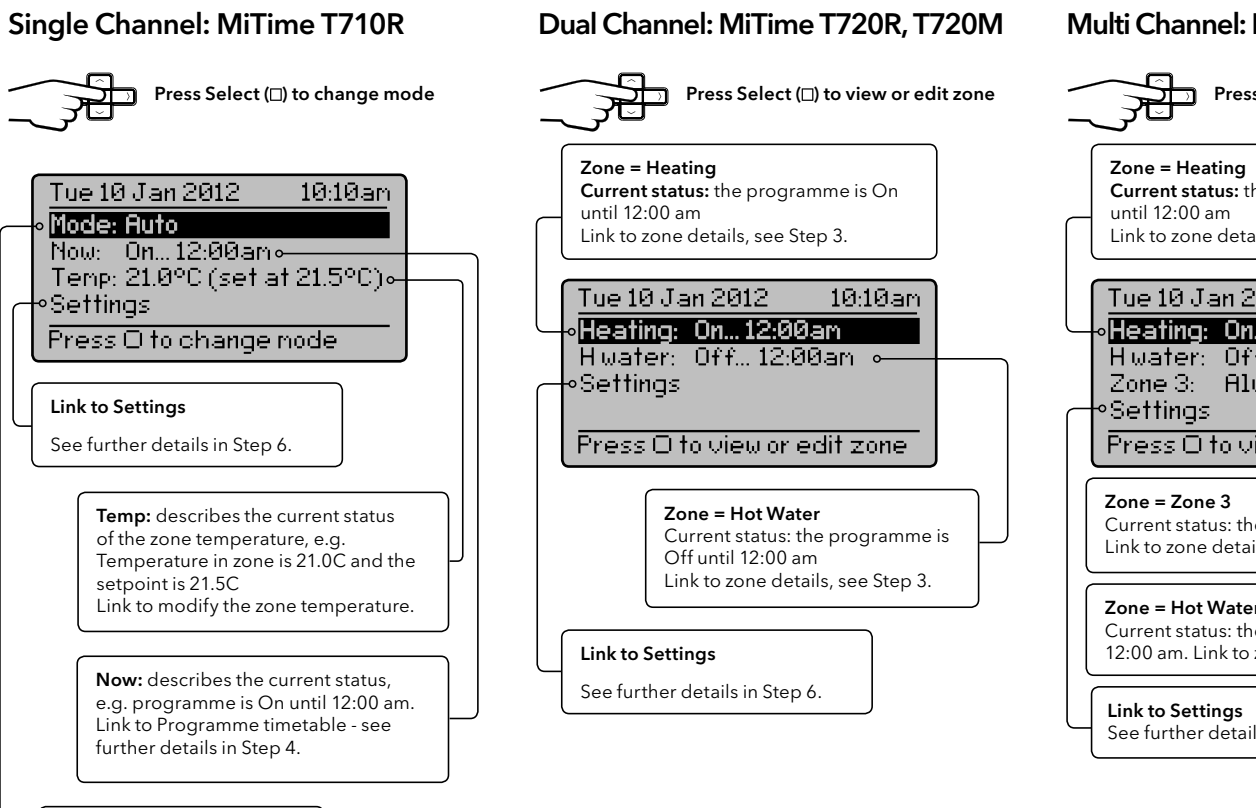

Ľ

Step 4: Prog. Timetable 🔶

**Step 5:** Period Settings ⇒

Use <> keys to switch field...<

Period settings: On at 6:30am and Off

Help text: Use left/right buttons to

All week Week & Weekend

Mon-Sun Mon-Fri Sat-Sun

5:30am

8:30am

4.30pm

7:00am

9:00am

4.00pm

⇒

10:30pm 11:00pm

6:30am

8:30am

4.30pm

10:30pm

2nd Off

Highlight shows adjustable field Use up/down buttons to adjust values

10:10am

Off at:

8330 am

Day range & period

6 :30 am

•Mon - Fri P1

On at:

at 8:30am

change fields

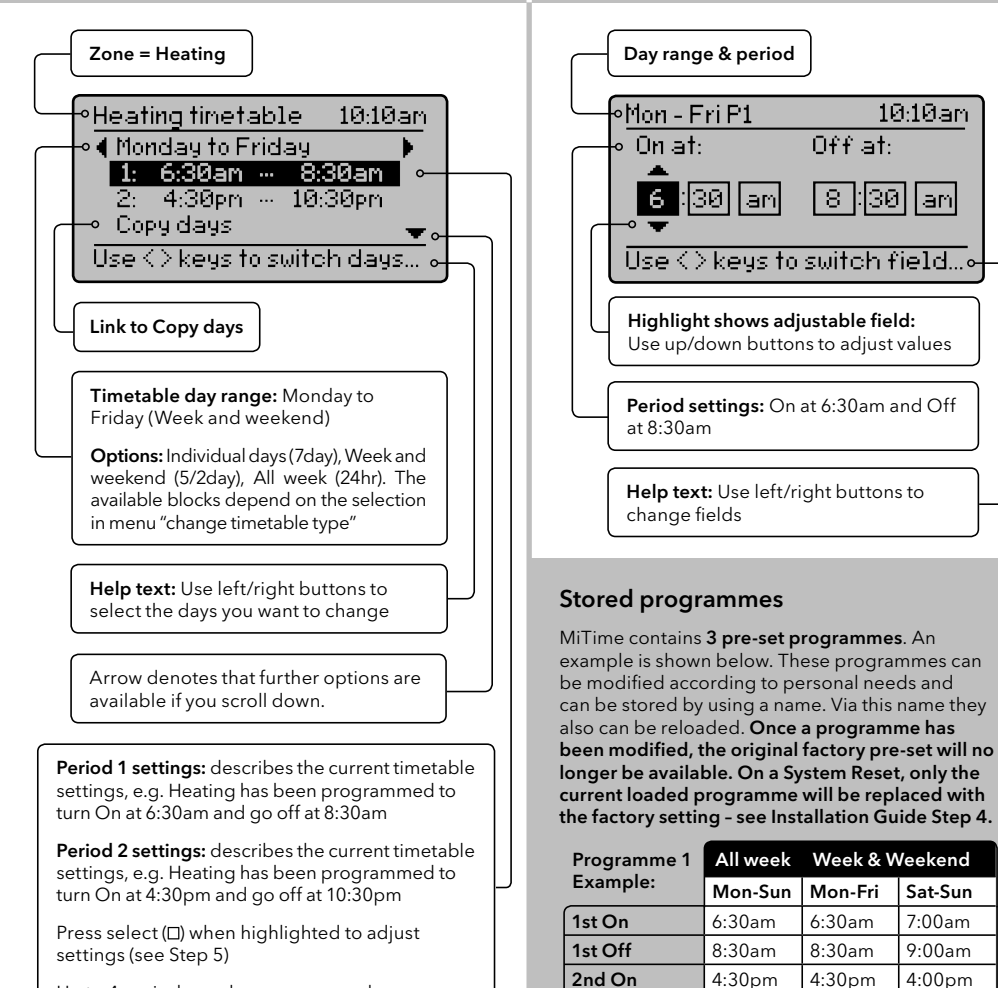

Up to 4 periods can be programmed

## Step 7: Keys and Display - MiStat

#### RF Pack: MiStat N110R, MiStat C110C

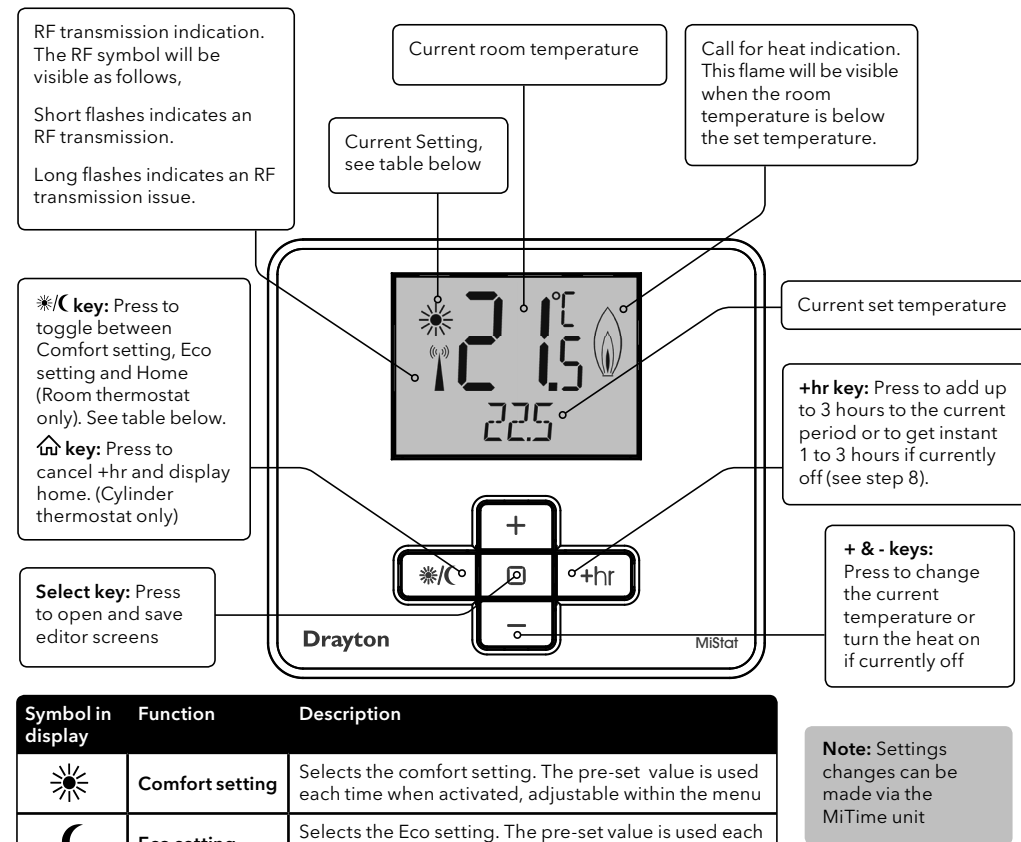

Eco settina time when activated, adjustable within the menu. Indicates that the pre-set temperatures were changed None Home screen via +/- key

## Step 6: Additional User Settings

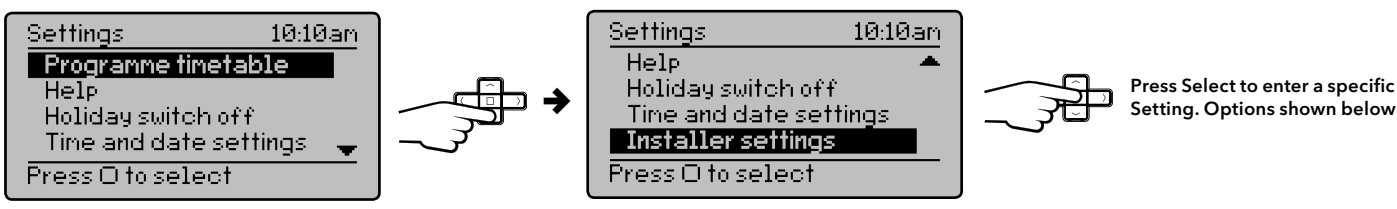

| Feature:                 | Description:                                                                                                    | Factory Pre-Set:                                             | Feature:                                                       | Description:                                                                                                    | Factory Pre-Set:               |
|--------------------------|----------------------------------------------------------------------------------------------------|--------------------------------------------------------------|----------------------------------------------------------------|----------------------------------------------------------------------------------------------------|--------------------------------|
| Programme                | On & Off times for the current period can be                                                                                                    |                                                              | Help Tips                                                      | Describes the button functions                                                                                                    |                                |
| Timetable                | modified. See description in 'Step 4'                                                                                                    |                                                              | Holiday switch                                                 | In the period until holiday starts the product will operate normally. If holiday                                                                                                    |                                |
| Copy days                | Will copy the current day to one or more other days                                                                                                    |                                                              | off is disabled manually or terminates automatically, the mode |                                                                                                    | mode before start              |
| Add Period               | Adds a Time event. It will be added at the correct position within the day. There is a maximum of 4 periods.                                                                                                    |                                                              |                                                                | suitcase symbol in the top line. If holiday is active, in the Set: line the holiday<br>end date will be indicated. In the Summary screen the suitcase will be visible<br>together with the holiday temperature. |                                |
| Remove Period            | Removes the selected period. There needs to be at<br>least 1 period<br>The visible day-blocks available in "programme<br>timetable" can be defined see Sten 4                                                                                                    |                                                              | Status                                                         | Enable or disable holiday mode.                                                                                                    | Disabled                       |
|                          |                                                                                                    |                                                              | Zones                                                          | Holiday mode can be applied to a specific zone or                                                                                                    | All zones                      |
| Change<br>Timetable Type |                                                                                                    |                                                              |                                                                | all zones                                                                                                    |                                |
| Individual days          | Each day can be programmed individually                                                                                                    |                                                              | Holiday start<br>time (From)                                   | Set the time for the start of your holiday                                                                                                    | Current time -<br>nearest hour |
| Week and<br>weekend      | Mon Fri and Sat Sun can be programmed as 2<br>blocks                                                                                                    | Default                                                      | Holiday start<br>date (From)                                   | Set the date for the start of your holiday                                                                                                    | Today                          |
| All week                 | MonSun can be programmed as one block                                                                                                    |                                                              | Holiday end time<br>(To)                                       | Set the time for the end of your holiday                                                                                                    | Current time -<br>nearest hour |
| Stored<br>programmes     | MiTime contains 3 pre-set programmes. These<br>programmes can be modified according to personal<br>needs and can be stored by using a name. Via this<br>name they can also be re-loaded. Once a programme<br>has been modified, the original factory pre-set will no<br>longer be available unless a System Reset is applied - | Programme 1<br>Holiday end date<br>(To)<br>Time and date set | Holiday end date<br>(To)                                       | Set the date for the end of your holiday                                                                                                    | Today + 1 week                 |
|                          |                                                                                                    |                                                              | tings                                                          |                                                                                                    |                                |
|                          |                                                                                                    |                                                              | Set time                                                       | To set time of day                                                                                                    | Factory set                    |
|                          | see Installation Guide Step 4.                                                                                                    |                                                              | Set date                                                       | To set date                                                                                                    | Factory set                    |
| Load stored<br>programme | A pre-set programme can be loaded                                                                                                    |                                                              | Daylight saving                                                | To enable or disable daylight saving                                                                                                    | Enabled                        |
| Save current             | The current programme can be saved by name (Fach                                                                                                    |                                                              | Clock format                                                   | To select 12h or 24h clock mode                                                                                                    | 12hr                           |
| programme                | pre-set program includes: Individual days, week/                                                                                                    |                                                              |                                                                |                                                                                                    |                                |

## Step 8: +hr (Boost)

# iS 225+<del>3</del>1K-0 \_ Draytor Press +hr to Boost Ľ

Press +/- to adjust +hr period between 0 and 3 hours Press (□) to confirm

Now the Boost is running. The time will be counted down each hour.

Once the time has elapsed, control returns to the prior temperature screen.

The Boost can be cancelled by pressing the (\*/() key or by setting the +hr period to 0.

## Step 9: Changing the Batteries

#### How do I know when to change the batteries?

≯

When the batteries start to run low a battery icon will flash in the display to indicate "low battery", during this time the MiStat will function normally. When the battery icon alone is alone is shown in the display, the batteries are completely exhausted and the MiStat will cease to function (see below). Re-activate by replacing the batteries

I Dij

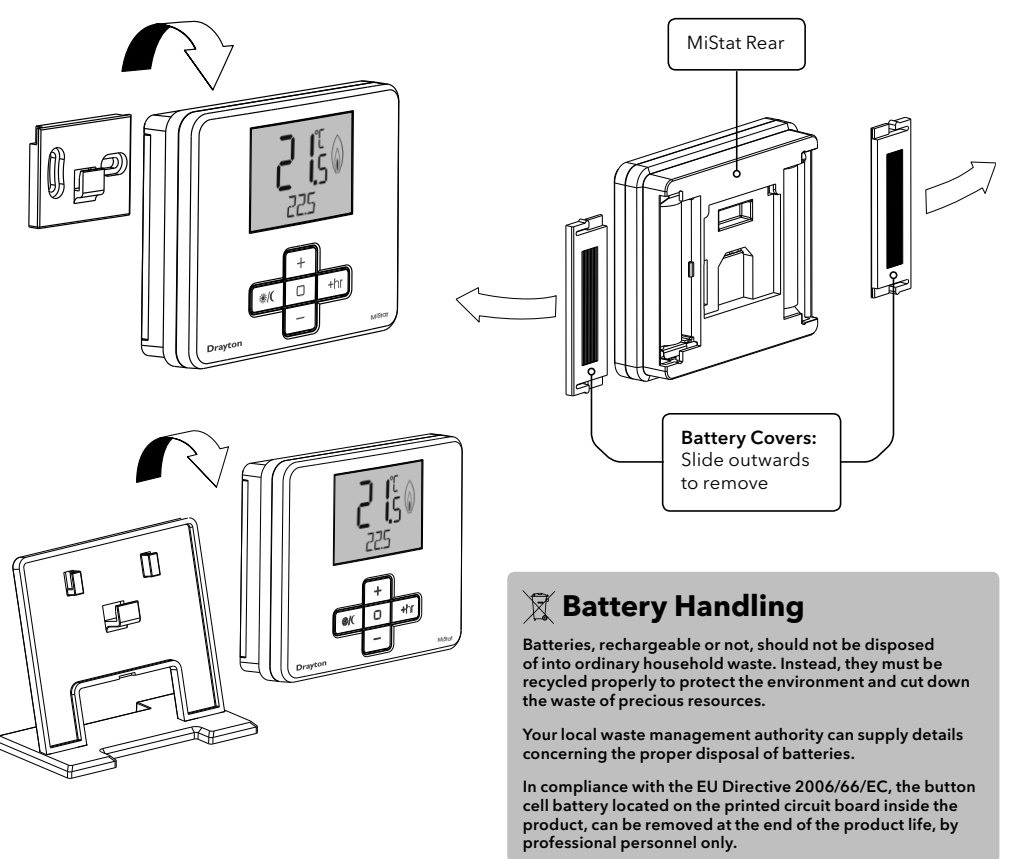

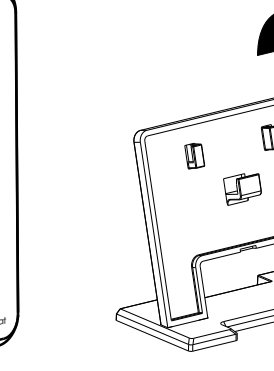

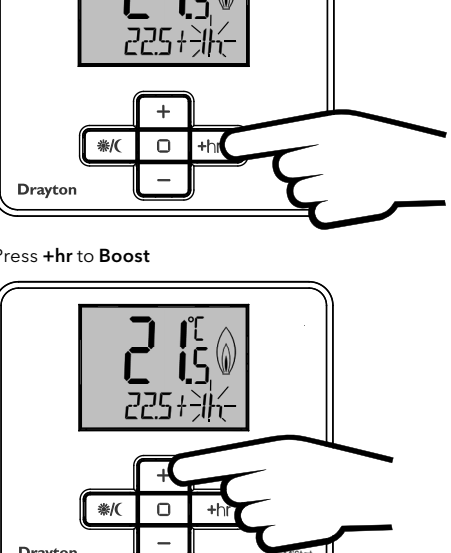

## Setting. Options shown below:

## Troubleshooting:

| 1 |   | Setting temperature values is restricted                                            |
|---|---|-------------------------------------------------------------------------------------|
|   | а | Are Minimum/Maximum temperatures activated? see Installation Guide Step 8.          |
| 2 |   | NO SIGNAL is visible on the screen, no reaction on key presses anymore              |
|   | а | Is the receiver powered? (Red signal lamp should be visible)                        |
|   | b | Is the room thermostat powered? see Homeowner<br>Guide Step 9.                      |
| З |   | LOCKED is displayed on the room themostat                                           |
|   | а | see Installation Guide Step 8 - Screen Lock                                         |
| 4 |   | Is the battery symbol visible?                                                      |
|   | а | Replace batteries, see Homeowner Guide Step 9.                                      |
| 5 |   | STARTING is visible on the thermostat screen, no<br>reaction on key presses anymore |
|   | а | Is the receiver powered? (Red signal lamp should be visible)                        |
| 6 |   | WAIT is visible on the thermostat screen, no reaction on key presses anymore        |
|   | а | Is the receiver powered? (Red signal lamp should be visible)                        |

#### How to replace the batteries

Remove the battery covers as shown. Replace the batteries with 2 x 1.5V IEC LR6 (AA) Alkaline batteries ensuring correct orientation. Replace the battery covers pressing fully home.